# Nyt fra DTU Bibliotek - går du glip af noget?

### Hvordan følger du lettes med

Først lidt om hvad du kan forvente af Nyt fra DTU Bibliotek **Hvad skriver vi nyheder på DTU Inside om** 

- Annoncering af kurser, webinarer og events
- Nye tiltag og services online og fysisk
- Gode fif, vejledninger og guides til hvordan du kan få mere ud af biblioteks services og den indkøbte "litteratur"
- "Nedetider" på vores online services og ændring af åbningstider for de fysiske

## Mail alert fra Nyt fra DTU Bibliotek

Vidste du, at du kan abonnere på mails med meddelelser og nyheder fra DTU Inside - inkl. Nyt fra DTU Bibliotek?

Se her hvordan:

Vælg fanen Alle

### Vælg Indstillinger øverst

| Undervisning Medarbejder                   | > Mine genveje                      | v Indstillinger English Si      | øg på indhold eller personer 🛛 🔍                         |
|--------------------------------------------|-------------------------------------|---------------------------------|----------------------------------------------------------|
|                                            |                                     | Min profil<br>Password          | Annette Refn<br>ng, Rådgivning og Innovation<br>> Log ud |
| FORSKNING, INNOVATION HI<br>OG RÅDGIVNING  | R OG ARBEJDSMILJØ ØKONOMI OG INDKØB | Rediger genveje                 | OM DTU, CAMPUS OG<br>BYGNINGER                           |
|                                            |                                     | Tilpas widgets - forsiden       |                                                          |
| DTU Inside >> Generelt >> Indstillinger >> | Min Profil                          | Tilpas værktøjskasse            | *                                                        |
| INDSTILLINGER                              | NDSTILLINGER Min Profil             |                                 | basen                                                    |
| Min Profil                                 | Annette Refn                        | Meddelelser - Kurser og grupper | our personal data in the                                 |
| Password Vis i tele                        | Vis i telefonbogen                  | Meddelelser - Mit DTU Inside    | udents and employees are                                 |
| Rediger genveje                            |                                     | Log ud                          | tered in DTUbasen. Data<br>DTUbasen is seen on the       |

og væld **Meddelelser - Mit DTU Inside** fra menuen, der folder sig ud https://www.inside.dtu.dk/da/dtuinside/generelt/settings/meddelelser-mit-dtu-inside

| •                                    |                              |              |            |                        |  |  |  |  |
|--------------------------------------|------------------------------|--------------|------------|------------------------|--|--|--|--|
| (                                    | Alle Medarbejder             | Undervisning | AFRI       | Lokalt (Andre enheder) |  |  |  |  |
|                                      |                              |              |            |                        |  |  |  |  |
|                                      | Y Medarbejder                | RSS   E-Ma   | ail   Abb. |                        |  |  |  |  |
|                                      | > Allocation - DTU's tids- o | 2            | i 📕        |                        |  |  |  |  |
|                                      | > Arbejdsmiljønyheder (22    | 2            | i 📕        |                        |  |  |  |  |
| Scrol ned til Generelt / Servicemenu |                              |              |            |                        |  |  |  |  |

og find Nyt fra DTU Bibliotek nederst i gruppen

| Generelt / Servicemenu                                               | RSS   E-Mail   Abb. |
|----------------------------------------------------------------------|---------------------|
| > DTU Meddelelser (15 okt. 2021, kl. 08:00)                          | » 🖂 🗸               |
| > Glemte sager & efterlysninger (06 okt. 2021, kl. 18:16)            | a 🔁 🖌               |
| > Køb, salg mv. (19 okt. 2021, kl. 06:50)                            | a 🖌 🖌               |
| > Meldinger & varslinger (Ballerup campus) (14 okt. 2021, kl. 16:01) | a 🔁 📕               |
| > Meldinger & varslinger (Hele DTU) (13 sep. 2021, kl. 12:50)        | <b>»</b> 🖂 🖂        |
| > Meldinger & varslinger (Lyngby campus) (18 okt. 2021, kl. 12:14)   | <b>»</b> 🖂 📉        |
| > Meldinger & varslinger (Risø campus) (14 okt. 2021, kl. 16:05)     |                     |
| > Nyt fra DTU Bibliotek (21 kt. 2021, kl. 15:00)                     | A 🖬 🗹               |
| <ul> <li>Undervisning</li> </ul>                                     | RSS   E-Mail   Abb. |

Klik på den lille konvolut - Tilmeld mail alert

Konvolutten skifter fra grå til rød 🎽

Scroll helt ned på siden til **Mail Alert indstillinger** for at vælge, hvor hyppigt du vil at have mails med nyheder / meddelelser fra DTU Inside - og dermed DTU Bibliotek - hver gang, der er nyt eller en gang dagligt og vælg sprog, dansk eller engelsk.

#### MAIL ALERT INDSTILLINGER

Hvis du har oprettet mail alerts ovenfor kan du vælge mellem følgende mail-udsendelser:

Hver gang der oprettes en meddelelse.

En gang dagligt med oversigt over nye meddelelser.

Foretrukkent sprog Dansk v

Du kan altid afmelde mail alerts igen samme sted.

Se vejledningen vedhæftet som pdf.

# News from DTU Library - are you missing out on something?

How do you get the info

First, a little about what you can expect from News from DTU Library

What do we post at DTU Inside:

- Annoncing courses, webinars and events
- · New initiatives and services online and physically

• Tips & tricks and guides on how you get more out of our library services and the "literature", we buy

• "Downtime" on our online services and change of opening hours for the physical

## Mail alert from News from DTU Library

Did you know that you can subscribe to emails with messages and news from DTU Inside - incl. News from DTU Library?

See here how:

Select Settings at the top

and klick **Messages - My DTU Inside** from the menu that unfolds

https://www.inside.dtu.dk/da/dtuinside/generelt/settings/ meddelelser-mit-dtu-inside

Select the All tab

Scroll down to **DTUInsede** 

and find News from DTU Library at the bottom of the group

Click on the small envelope - Subscribe mail alert

The envelope changes from gray to red

Scroll all the way down the page to **Mail Alert settings** to choose how often you want to receive emails with news / messages from DTU Inside - and DTU Library - every time there is something new or once daily and choose language, Danish or English.

You can always unsubscribe mail alerts on the same page.

See the guide attached as a pdf.